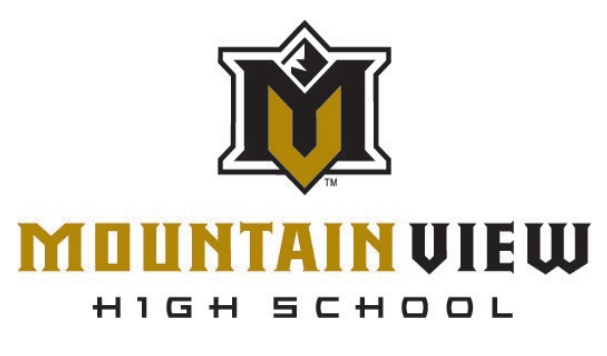

## ATHLETICS

- \*Visit **www.dragonflymax.com**, click "Do My Forms" and follow prompts to the sign-up page.
- \*On the sign-up page, click "Sign Up for Free".
- \*Follow the prompts to create your **Parent Account** with **your** email address or phone number.
- \*Enter your child's School Code **O1CAZS** when prompted and confirm this is the correct school.
- \*Click "Add A Child" in the Dragon Fly MAX web site, then follow the prompts to create your **child's profile** and complete his/her participation forms, including uploading any necessary documents.
- \* After completing your child's forms, you can review his/her profile OR add another child's profile.

\*A Signed doctors physical can be uploaded to Dragon Fly or turned in to the Athletics office at Mountain View HS.

## \*Physicals are not considered complete until all forms on Dragon Fly are completed and a signed physical is turned in.

Sport/s